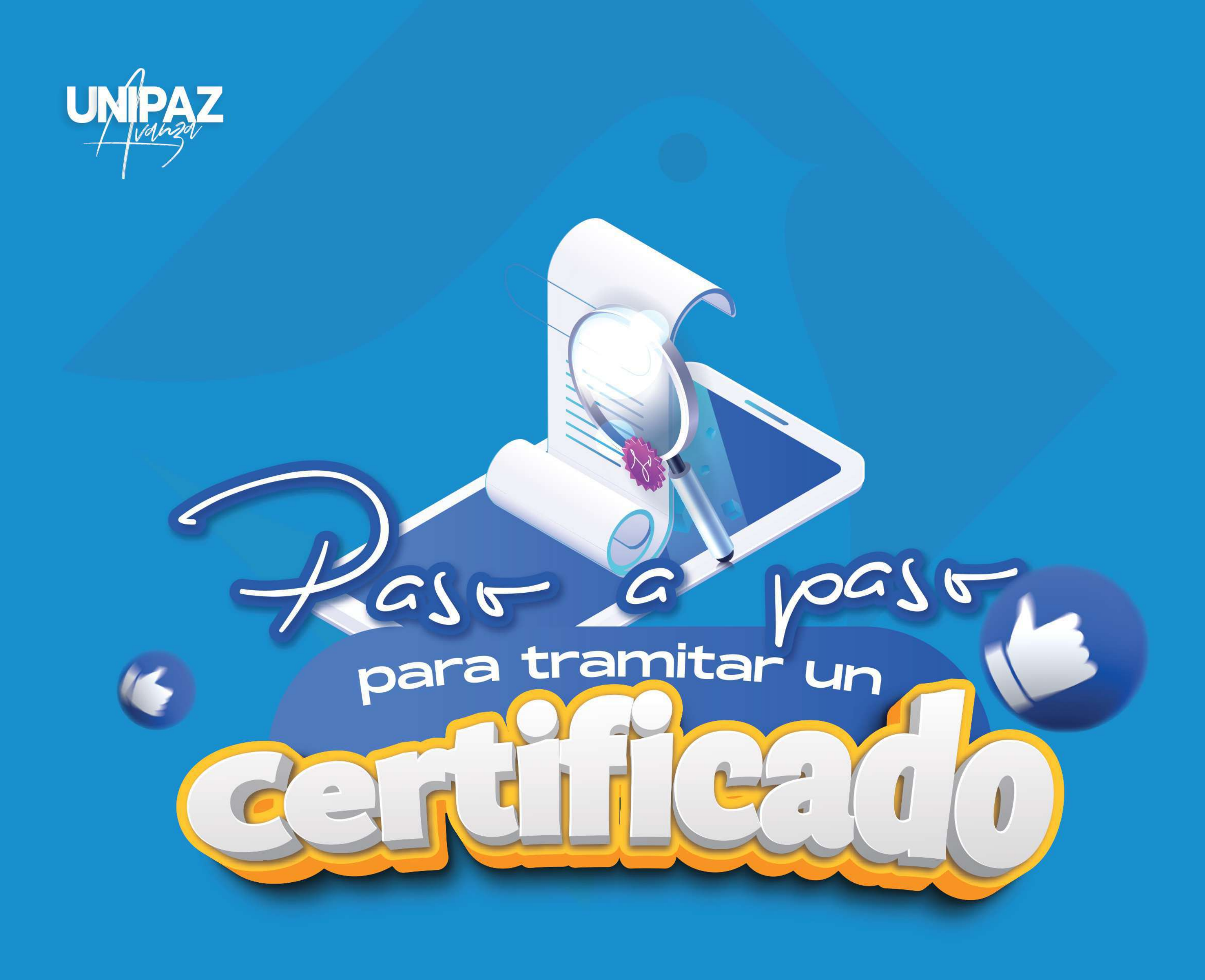

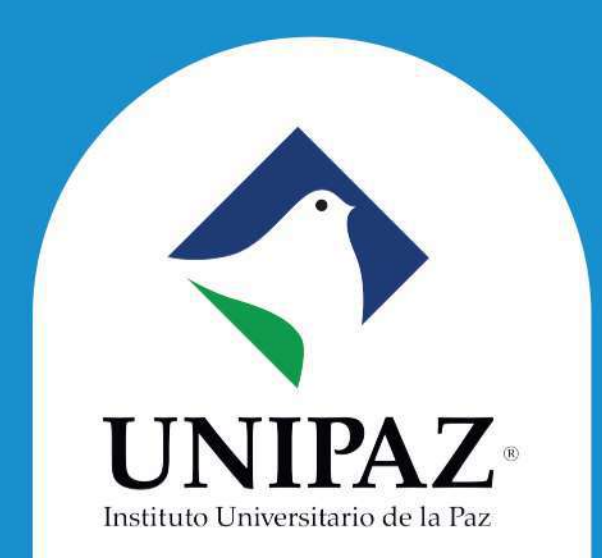

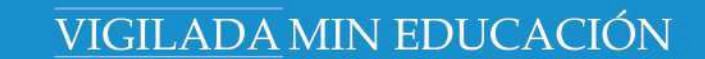

# Tipos de central adams

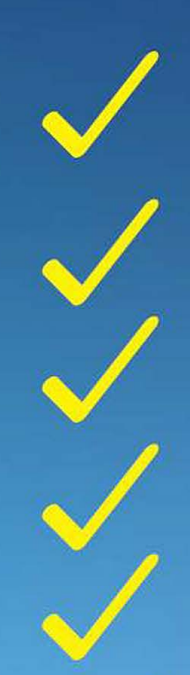

De estudios de semestre actual o anteriores Terminación de materias Matrícula de Práctica Promedio Notas del plan de estudios cursado

## Polígrafo (No requiere estampilla) Certificados Financieros

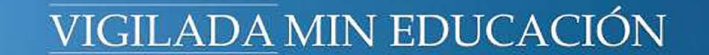

## Ingresar al link

#### https://unipaz.edu.co/recibo/recibo.php

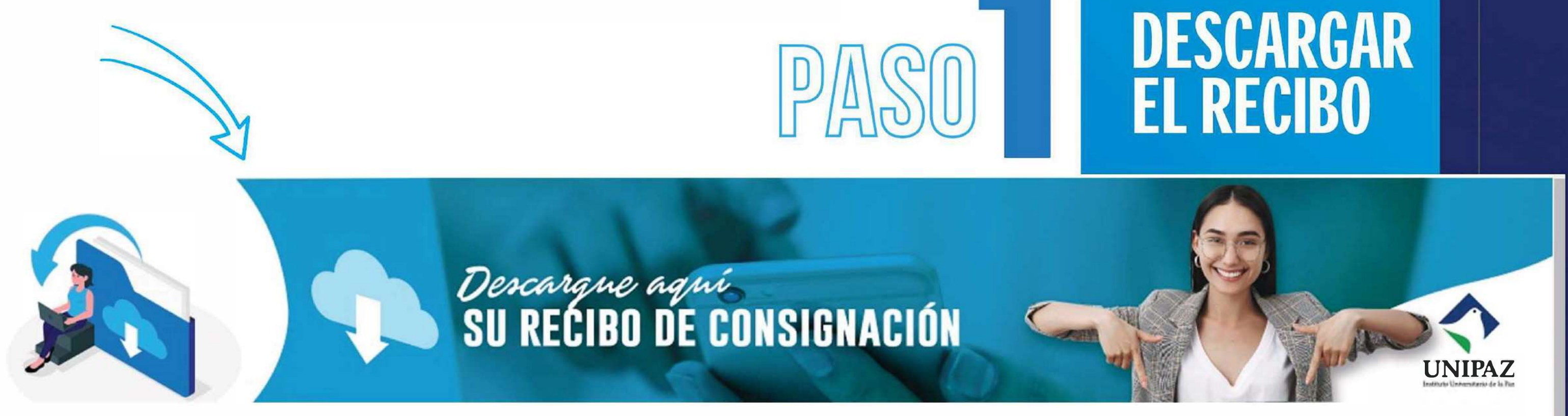

Registro y Control > Portal Recibo

| Diligencie el formulario para descargar recibo de pago |   |                             |   |  |  |
|--------------------------------------------------------|---|-----------------------------|---|--|--|
| 🛱 Fecha *                                              |   | Nombres y Apellidos *       |   |  |  |
| dd/mm/aaaa                                             |   | Ingrese nombres y apellidos |   |  |  |
| Tipo de Documento *                                    |   | Documento *                 |   |  |  |
|                                                        | ~ | Ingrese Documento           |   |  |  |
| Programa Académico *                                   |   | 🚍 Tipo de Pago *            |   |  |  |
|                                                        | ~ |                             | ~ |  |  |
| Concepto *                                             |   |                             |   |  |  |
|                                                        |   |                             | ~ |  |  |
| S Valor Unitario                                       |   | Total                       |   |  |  |
| )                                                      |   |                             |   |  |  |

| Recibo     |  |
|------------|--|
| Número:    |  |
| 1111115467 |  |

DESCARGAR RECIBO

#### Hacer click en Generar PDF. De esta manera se visualiza el recibo para pagar en el banco.

| UNIPAZ<br>Instituto Universitario de la Paz<br>NIT. 800.024.581-3 |                                  |                          |                       | Banco AV Villas |  |
|-------------------------------------------------------------------|----------------------------------|--------------------------|-----------------------|-----------------|--|
| Cuenta de Corporación o Banco                                     |                                  | Fecha (dd/mm/aaaa)       | Referencia de Pago No |                 |  |
| BANCO AVVILLAS - Cuenta de Ahorros No. 93080237-1                 |                                  | 3080237-1                | 2020/08/10            | 490161          |  |
| Tipo de<br>Documento                                              | Numero de Documento o Referencia | Nombres y Apellidas      |                       | 24              |  |
| CEDULA                                                            | XXXXXXXXXX                       | XXXX XXXXXX XXXXX XXXXXX |                       |                 |  |
| Concepto                                                          |                                  | Tipo Pago                | Valor                 | SV-C            |  |
| Certificado de Terminación de Estudios<br>Valor en Letras         |                                  | O Electivo               | \$ 8000               | 410020          |  |
|                                                                   |                                  | O Cheque                 | \$ 0                  | 28              |  |
|                                                                   |                                  | O Otro                   | \$ 0                  | ~               |  |
| Ocho                                                              | mil Pesos Moneda Corriente       | Valor Total              | \$ 8000               | COPIA CLIENTE   |  |

## Pagos en línea

#### Debes ingresar a https://unipaz.edu.co/pagos.html

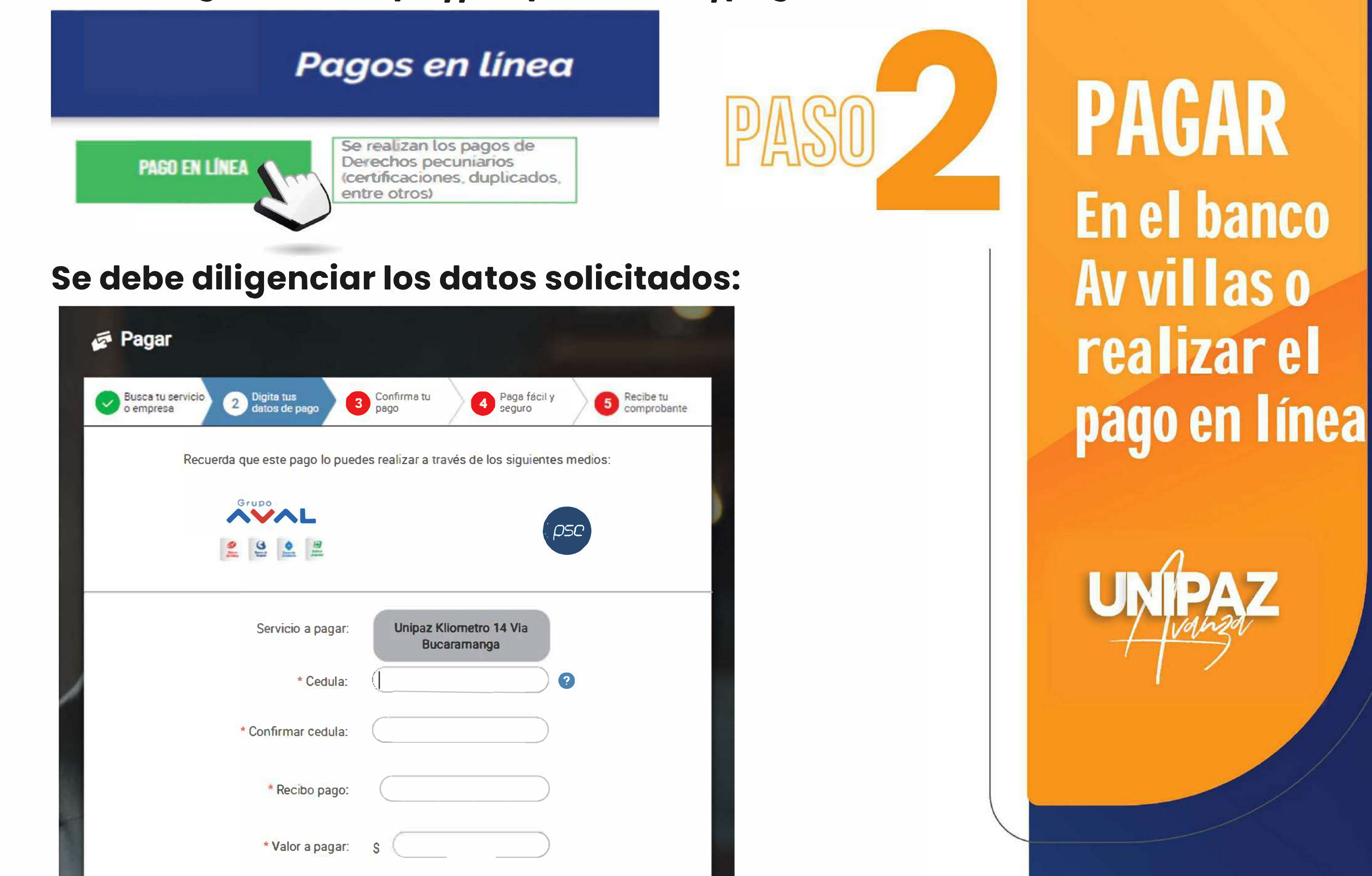

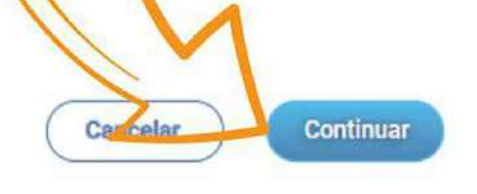

Detalle del pago:

Luego de dar click en continuar proceso, se debe finalizar el proceso de pago

2

### Solicitar las estampillas departamentales

en la Casa del Libro o por la página web https://estampillas.syc.com.co/

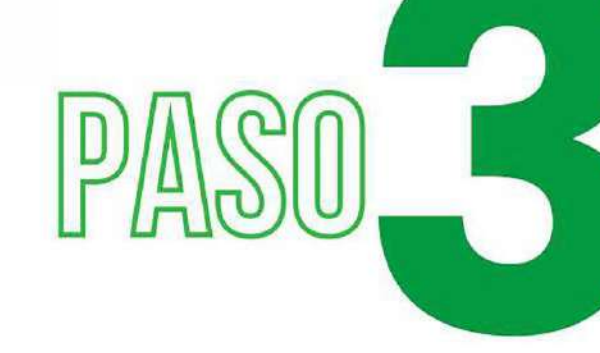

💿 Edesk Estampillas Departamento de Santander

#### LIQUIDE SU ESTAMPILLA

Seleccione la entidad que le ha solicitado la estampilla y luego el trámite

Colegios

Universidades

- Organismos de Tránsito
- Alcaldías

Gobernación y Secretarías

Otras entidades

Pasaportes

## PAGAR Solicitar estampillas

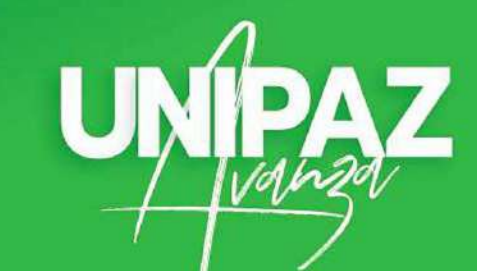

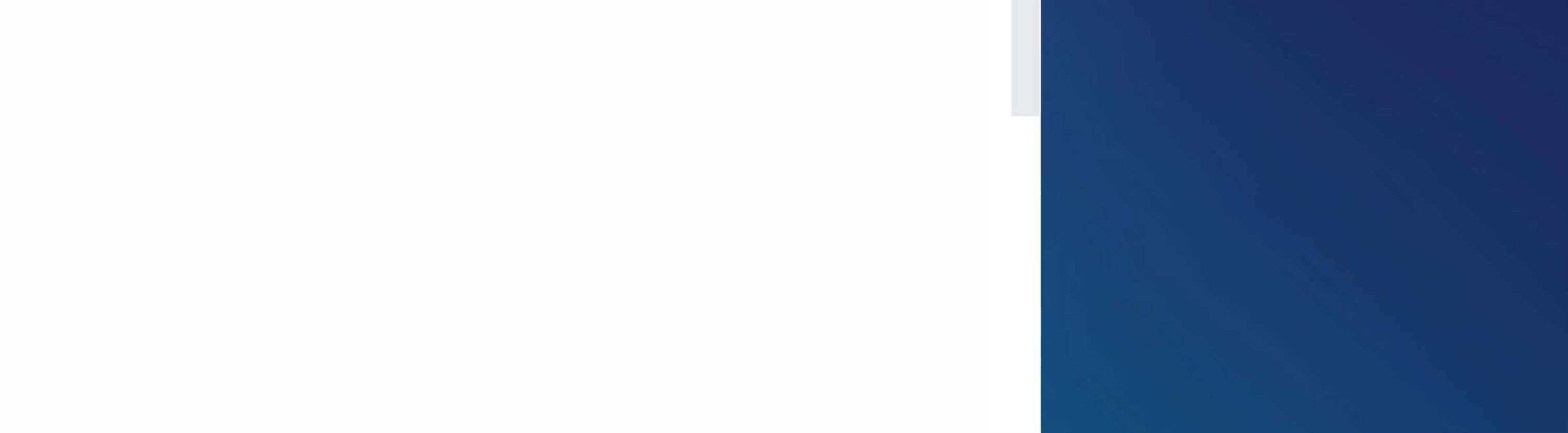

Elegimos la opción Universidades y se debe seleccionar certificados. Ahí aparece la siguiente información que se debe diligenciar para poder generar la estampilla.

UNIPAZ

| or último                                                                   | <b>厄</b> 承@                                                             |                 |
|-----------------------------------------------------------------------------|-------------------------------------------------------------------------|-----------------|
| ego damos click en continuar para e<br>ealizar el pago electrónico.         | obtener la estampilla                                                   |                 |
|                                                                             | Imprimin para banco Pago                                                | Electrónico (0) |
| Otras entidades     Pasaportes                                              |                                                                         |                 |
| Gobernación y Secretarias                                                   | Cantidad Valor<br>1 \$13.970                                            | Agregar         |
| <ul> <li>Alcaldías</li> </ul>                                               | Nombre del estudiante XXXX XXXXXXXXXXXXXXXXXXXXXXXXXXXXXXXX             |                 |
| ✓ Organismos de Tránsito                                                    | Número de identificación del estudiante<br>XXXXXXXXXXX                  | Θ               |
| Certificados Diplomas y actas de grado                                      | Seleccione el tipo de documento<br>Cédula de Ciudadanía                 | Ø               |
| Colegios                                                                    | Seleccione la universidad<br>UNIPAZ - Instituto Universitario de la Paz | •               |
| Seleccione la entidad que le ha solicitado la estampilla y luego el trámite | Certificados<br>Solicitud de Estampilia                                 |                 |
| LIQUIDE SU ESTAMPILLA                                                       |                                                                         | 0               |

cuando tengamos los dos documentos se deben enviar al correo de la Oficina de Registro y Control Académico:

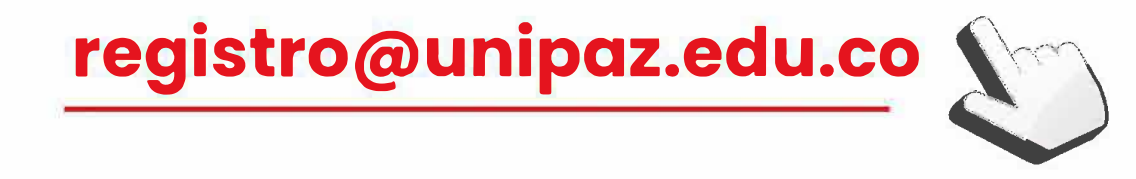

#### para poder tramitar la solicitud.

DOCUMENTOS

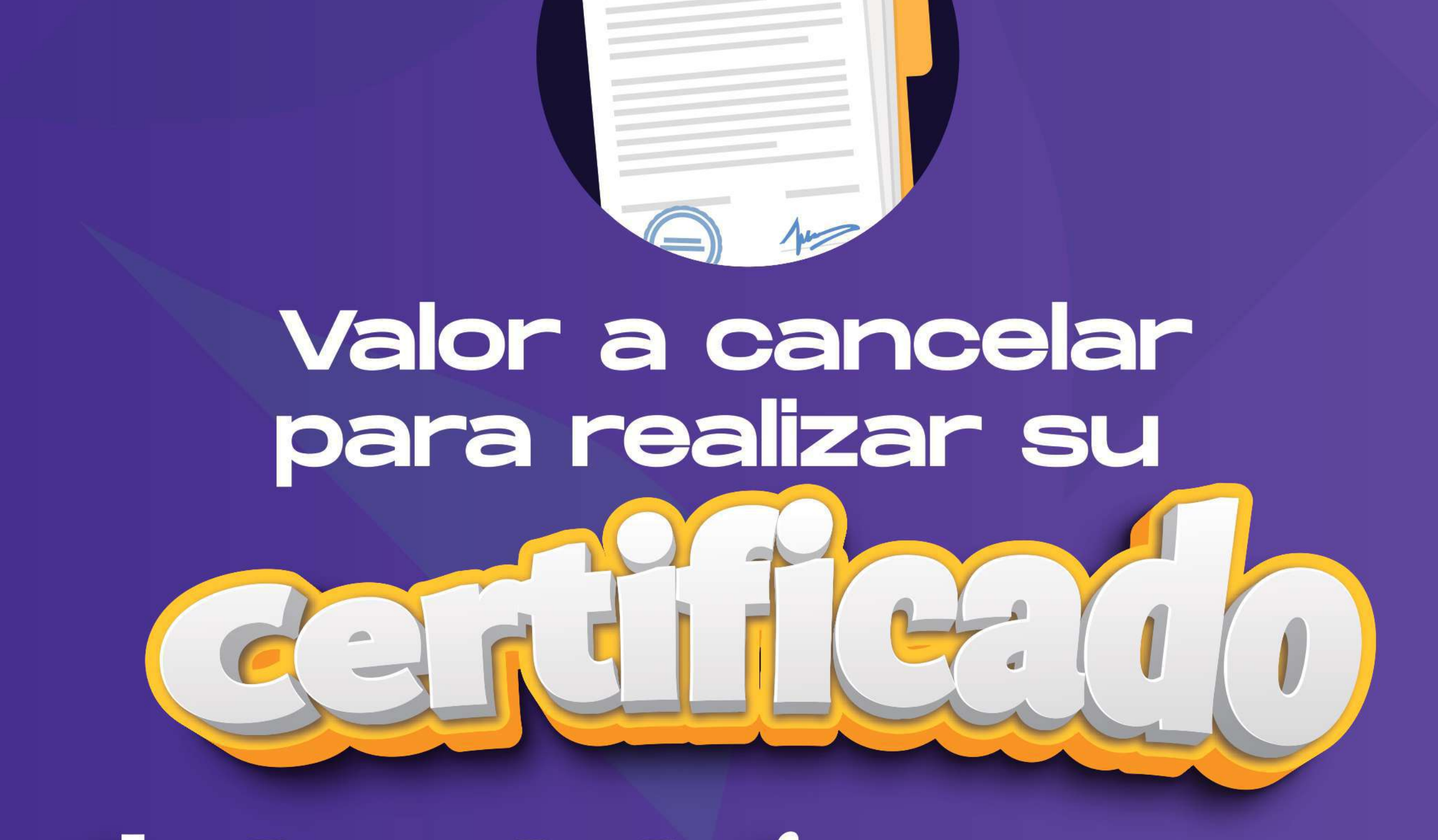

# 59700-estampila

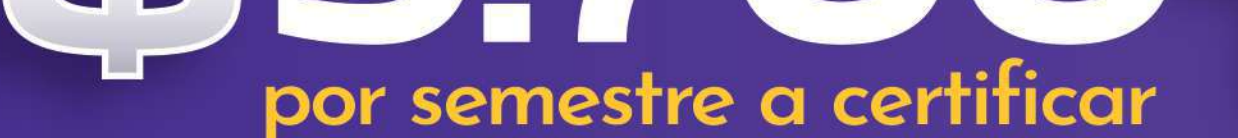

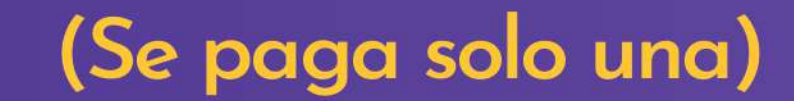

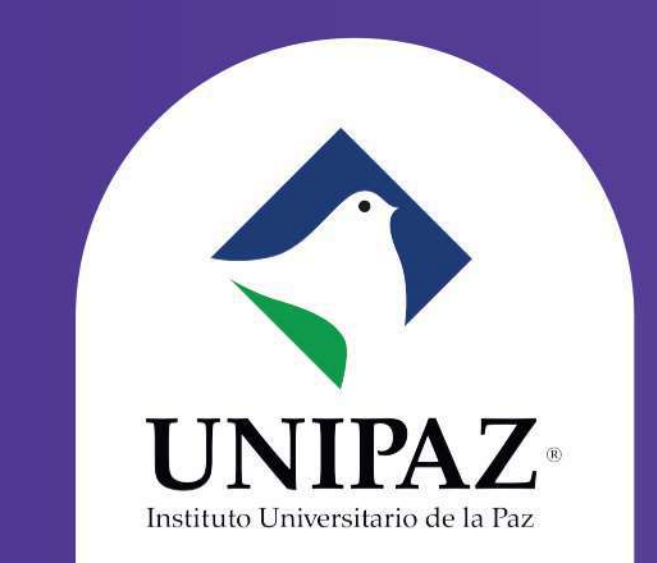

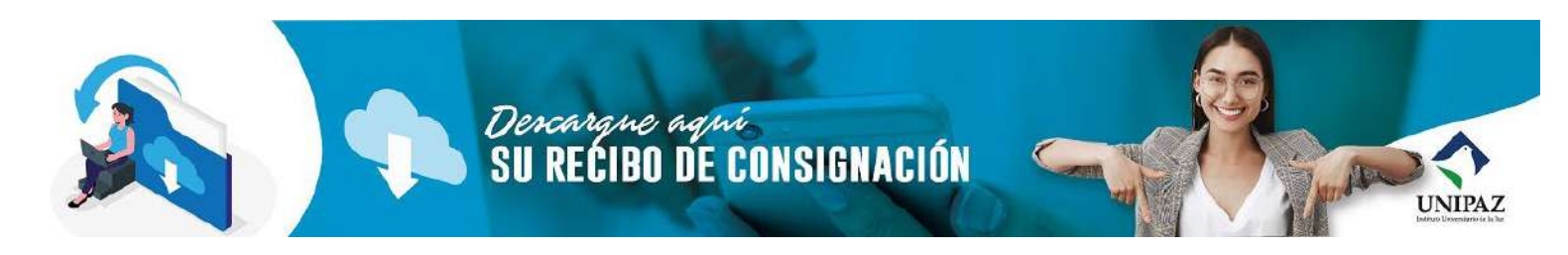

Registro y Control > Portal Recibo

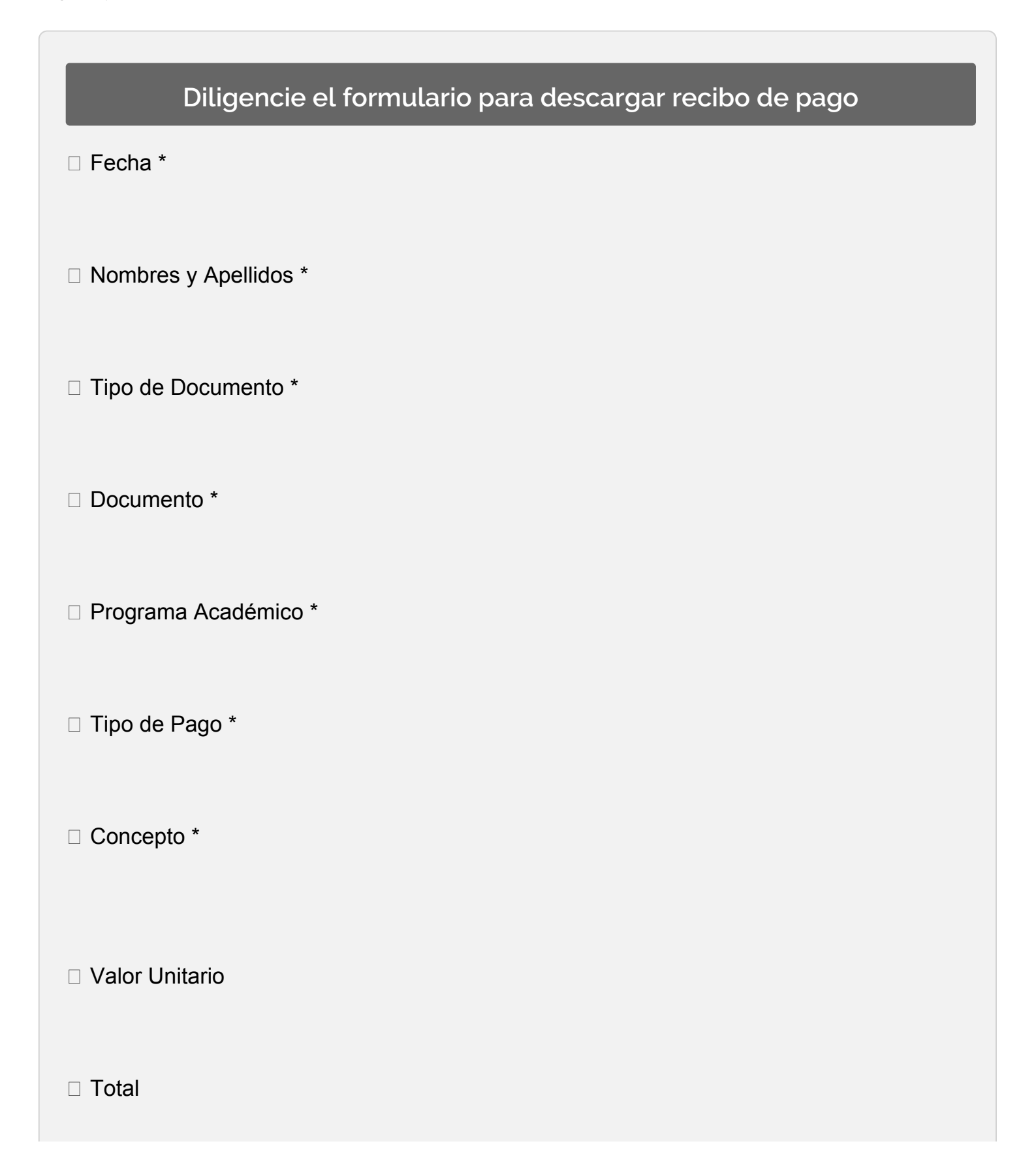

Recibo

Número: